|       | Vopak Nederland<br>Terminal: Vlaardingen                             | MyDocs ID:              |
|-------|----------------------------------------------------------------------|-------------------------|
| чорак | Manuel d'utilisation                                                 | Revisie: 11-<br>09-2024 |
|       | Système de réservation de créneaux<br>horaires pour camions-citernes |                         |

# Manuel d'utilisation

# Généralités

Ce manuel d'utilisation donne un bref aperçu des fonctions les plus importantes du système de réservation de créneaux horaires pour Vopak Vlaardingen. Le système vise à permettre aux transporteurs routiers de planifier eux-mêmes par Internet une réservation, et de leur offrir un aperçu de toutes les réservations. De cette manière, le transporteur peut optimaliser lui-même son propre planning. La répartition des créneaux horaires est cependant liée aux limitations de l'infrastructure de l'installation. Les réservations peuvent être adaptées sans restriction jusqu'à un jour avant la réservation planifiée. Vous ne pouvez pas changer le date de (dé)chargement !

Un point de départ important est la qualité du service au donneur d'ordre (commun), le propriétaire des produits. Pour éviter les erreurs lors de l'exécution, des contrôles particuliers sont intégrés dans le système. Il se peut toutefois qu'une erreur se glisse dans le processus ; contrôlez donc toujours bien si les données concordent aux données de votre ordre. En cas d'abus du système ou des données, l'accès vous sera refusé.

Le système vise uniquement à effectuer une réservation, ceci ne vous accorde aucun droit. L'acceptation pour le traitement au terminal s'effectue au département expédition lors de la connexion avec les données correctes.

En tant que Vopak Vlaardingen nous espérons que ce système de réservation de créneau horaire permettra un processus de traitement plus efficace au terminal. Nous continuons à viser la satisfaction des clients - également pour les transporteurs qui visitent nos installations : nous accueillerons donc volontiers toutes les remarques permettant d'améliorer ce processus.

# Ouvrir une session

Pour pouvoir vous connecter au système vous avez reçu un nom d'utilisateur et un code d'accès. Utilisez le site Web suivant: http://slotbooking-vlaardingen.vopak.com/Slotbooking.

| Sign in      |                                  |
|--------------|----------------------------------|
| http://slotb | ooking-vlaardingen.vopak.com     |
| Your connect | tion to this site is not private |
| Username     |                                  |
| Password     |                                  |
|              | Sign in Cancel                   |

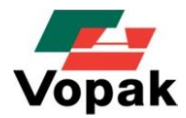

| Vopak Nederland<br>Terminal: Vlaardingen | MyDocs ID:              |
|------------------------------------------|-------------------------|
| Manuel d'utilisation                     | Revisie: 11-<br>09-2024 |
| horaires pour camions-citernes           |                         |

Vous arrivez ensuite sur l'écran de réservation Vopak Vlaardingen. Dans les étapes qui suivent, vous trouverez une description de la méthode pour introduire un ordre, planifier un ordre et éventuellement le modifier ou le supprimer.

# Explication de l'écran réservation de créneau horaire

L'écran est divisé en 2 parties : dans la partie inférieure de l'écran figurent les ordres ajoutés, et dans la partie supérieure le tableau de planification.

#### Ajouter des ordres

Avant qu'un ordre ne puisse être réservé, il doit d'abord être introduit c'est-à-dire ajouté par le transporteur. Avec le bouton « **ajouter un ordre** », le transporteur arrive à une fenêtre de dialogue où le code produit et le numéro de référence du client doivent être complétés.

| Produit code        | 123456     |
|---------------------|------------|
| Numéro de référence | REFSLOTB48 |

Si ces références sont correctes, la réservation apparaît dans la partie inférieure, dans la liste des ordres en cours. C'est à ce moment que le transporteur peut contrôler si les données de l'ordre (produit, poids, date de chargement etc.) sont correctes.

- Les ordres doivent être introduits spécifiquement avec la référence client et le code produit afin d'empêcher les erreurs au moment du chargement. Si en dessous de ces données aucun ordre n'est reconnu, il est nécessaire de prendre à nouveau contact avec le donneur d'ordre.
- ⇒ La référence client et le code du produit sont aussi nécessaires pour avoir accès au terminal. L'oubli de ces données peut provoquer des ralentissements et faire rater l'heure du slot réservé.

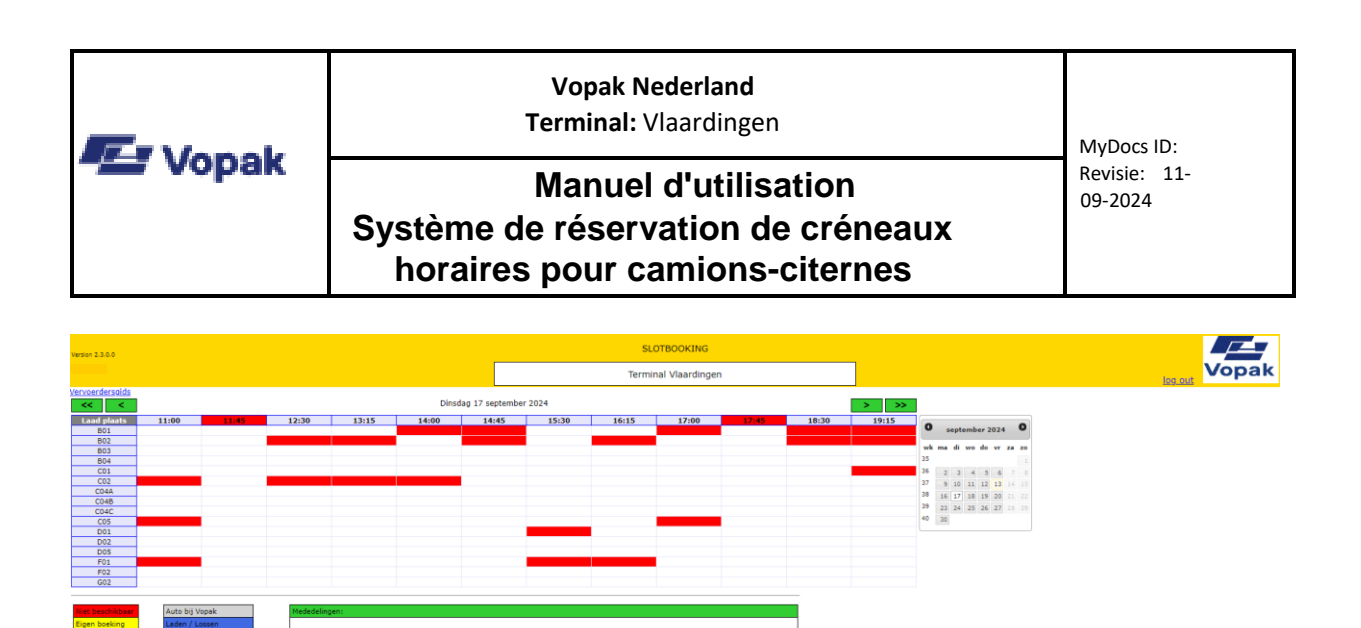

#### Ordres non réservés

Dans les lignes ci-dessous sur l'écran apparaissent les détails des ordres ajoutés, parmi lesquels le numéro de référence client, le produit et le poids à charger. Ces données doivent concorder avec les détails de l'ordre que le transporteur du client / donneur d'ordre a reçus. La date de chargement est donc donnée à l'avance par le client et ne doit pas être changée. Le pont-bascule sur lequel le camion doit être chargé est aussi indiqué. Le bouton « non réservé » permet de voir les ordres pour lesquels aucun rendez-vous n'a encore été fixé dans le planning.

#### Réservation d'un créneau horaire

Sélectionner un ordre non réservé la colore en jaune. Utilisez ensuite le calendrier pour trouver la date donnée pour l'exécution. Pour réserver l'ordre dans le tableau de planning vous devez sélectionner un créneau horaire sur le pont-bascule figurant dans la ligne de l'ordre. L'ordre est alors planifié et une case jaune « auto réservation » apparaît avec un numéro de référence spécifique dans le tableau de planning. Cliquer avec la souris sur cette case fait apparaître les informations complètes relatives à l'ordre. En même temps, la ligne de l'ordre disparaît de l'aperçu des ordres non réservés. Le créneau horaire est maintenant réservé.

|                                                |               | Vopal<br>Termina                                                                             | <b>k Nederland</b><br>II: Vlaardingen |   |  | MyDocs ID: |  |
|------------------------------------------------|---------------|----------------------------------------------------------------------------------------------|---------------------------------------|---|--|------------|--|
|                                                | Systèi<br>hor | Manuel d'utilisation<br>Système de réservation de créneaux<br>horaires pour camions-citernes |                                       |   |  |            |  |
| Vopak N.V.<br>Version 1.5.3.0<br>Slotboeking 4 |               | SLOTBOC                                                                                      | KING                                  |   |  |            |  |
|                                                | Vend          | rerminal Via<br>Réservation                                                                  | ardingen                              | > |  | at         |  |
| < <                                            |               | Numéro de référence                                                                          | REFSLOTB42                            |   |  |            |  |

|                        |                 |                        |                         | _               |         | Numéro de réfé               | rence    | REFSLOTE           | 42    |         |               | _               | -                            |                   |                 |              |            |    |
|------------------------|-----------------|------------------------|-------------------------|-----------------|---------|------------------------------|----------|--------------------|-------|---------|---------------|-----------------|------------------------------|-------------------|-----------------|--------------|------------|----|
| Point de<br>chargement | 07:00           | 07:30                  | 08:00                   | 08:30           | 09:     | Date                         |          | 27/09/20           | 13    | 1:30    | 12:00 1       | 2:30            | 0                            | Septe             | mbre            | 2013         | . (        | D  |
| B01                    |                 |                        |                         |                 |         | Point de charge              | ment     | C01                |       |         |               |                 | Sm I                         | u Ma I            | Me Je           | Ve           | Sa         | Di |
| 803                    |                 |                        |                         |                 | 100     | Slot horaire dés             | irá      | 09.00              | 9     | LOTB43  |               |                 | 35                           |                   |                 |              |            |    |
| B04                    |                 |                        |                         |                 |         | Slot notalie des             |          | 09.00              | _     |         |               |                 | 36                           | 2 3               | 4 5             | 6            |            |    |
| C01                    |                 |                        |                         |                 | REFSLO  | Produit code                 |          | 140149             |       |         |               |                 | 37                           | 9 10              | 11 12           | 13           | 14         |    |
| C02                    |                 |                        |                         |                 |         | Produit descript             | ion I    | I-D-T-FA/C1        | 2-18  | SLOTB44 |               |                 | 38                           | 16 17             | 18 19           | 20           |            |    |
| C05                    |                 |                        |                         |                 |         |                              |          |                    | _     |         |               |                 | 39                           | 23 24             | 25 26           | 27           |            |    |
| D01                    |                 |                        |                         |                 | -       | Poids de l'ordre             |          | 23000              | _     |         |               |                 | 40                           | 30                |                 |              |            |    |
| D02                    |                 |                        |                         |                 |         | Litres                       |          | 26364              |       |         |               |                 |                              |                   |                 |              |            |    |
| F01                    |                 |                        |                         |                 |         | Cachets                      |          | Oui                |       |         |               |                 |                              |                   |                 |              |            |    |
| F02                    |                 |                        |                         |                 |         |                              |          | 0.00               | _     |         |               |                 |                              |                   |                 |              |            |    |
| G02                    |                 |                        |                         |                 |         | Document                     |          |                    |       |         |               |                 |                              |                   |                 |              |            |    |
| Non disponib           | le              | Camion ch              | ez Vopak                |                 | Mes     | Contrôleur                   |          | VOPAK<br>VLAARDING | GEN   |         |               |                 |                              |                   |                 |              |            |    |
| Propre réservation     | vation<br>Vopak | Chargeme<br>Chargé / D | nt / Déchar<br>Déchargé | gement          |         | Peut charger sa<br>nettoyage | ns       | Non                |       |         |               |                 |                              |                   |                 |              |            |    |
|                        |                 |                        |                         |                 |         | Chargé de com                | pte      | -                  |       |         |               |                 |                              |                   |                 |              | _          | _  |
| Ajou                   | uter ordr       | e                      |                         | Sup             | oprime  | Téléphone (+31               | L)       | 01046088           | 00    | réserv  | er            |                 | (                            | Ordres            | réser           | vés          |            |    |
| Ordres à ré            | éserver –       |                        |                         |                 |         |                              | Libén    | er la réserv       | ation |         |               |                 |                              |                   |                 |              | _          | -  |
| Numéro<br>référenc     | de D            | ate ch                 | Point de<br>largement   | Produit<br>code | Proc    | luit description             | l'ordre  | tres Cachets       | Docum | ient    | Contrôleur    | ch<br>s<br>nett | eut<br>arger<br>ans<br>oyage | Char<br>de<br>com | rgé<br>2<br>pte | éléph<br>(+3 | ione<br>1) |    |
| REFSLOTB45             | 5 30/0          | 9/2013 B03             |                         | 140102          | Oleic A | cid                          | 25000 28 | 197 Oui            |       | VOP     | AK VLAARDINGE | N Non           |                              | -                 | 01              | 0460         | 8800       | 9  |
| REFSLOTB46             | 5 30/0          | 9/2013 CO1             |                         | 140149          | H-D-T-  | FA/C12-18                    | 23000 20 | i364 Oui           |       | VOP     | AK VLAARDINGE | N Non           |                              | -                 | 01              | 0460         | 8800       | L  |
| REFSLOTB47             | 7 30/0          | 9/2013 B03             |                         | 140183          | Low IV  | Coconut Fatty Acid           | 24500 27 | '961 Non           |       | VOP     | AK VLAARDINGE | N Non           |                              | -                 | 01              | 0460         | 8800       | 0  |

Étant donné que la plupart des camions-citernes sont liés à un point de chargement spécifique, il est nécessaire de faire attention au numéro du point de chargement concerné. Si la mention 'C05' figure sur la ligne de l'ordre, le chargement du camion peut uniquement être planifié sur le point de chargement C05. Ceci permet d'éviter que certains point de chargement soient utilisés intensivement

(ceci se voit aux cases rouges), dans quel cas une période antérieure ou postérieure doit être choisie.

# Ordres réservées

Au moyen du bouton « **réservé (aujourd'hui)** » il vous est possible d'obtenir un aperçu complet de tous les ordres prévus pour un jour spécifique. Les informations sur l'ordre sont affichées sur les lignes d'ordres. Il est possible de sélectionner un autre jour au moyen du calendrier figurant à droite au-dessus. Au moyen du bouton « **Non réservé**» vous revenez à nouveau aux ordres non réservés.

# Information sur le statut

Le jour même (« aujourd'hui »), le transporteur ne peut plus modifier le planning des créneaux horaires. Le statut du camion est visible dans l'aperçu du planning :

gris = camion présent

bleu = chargement/déchargement, le camion-citerne est en cours de traitement.

vert = auto chargement, le camion-citerne est prêt; ceci est valable également pour le déchargement.

| Manuel d'utilisationRevisie: 11-<br>09-2024Système de réservation de créneaux |            | Vopak Nederland<br>Terminal: Vlaardingen                                                     | MyDocs ID:              |
|-------------------------------------------------------------------------------|------------|----------------------------------------------------------------------------------------------|-------------------------|
| horaires pour camions-citernes                                                | - 22 чорак | Manuel d'utilisation<br>Système de réservation de créneaux<br>horaires pour camions-citernes | Revisie: 11-<br>09-2024 |

| Non disponible     | Camion chez Vopak         |
|--------------------|---------------------------|
| Propre réservation | Chargement / Déchargement |
| Réservation Vopak  | Chargé / Déchargé         |

Si à cause de circonstances imprévues (embouteillage, panne, ralentissement etc.) le créneau prévu ne pouvait pas être respecté, il est toujours préférable de prendre contact par téléphone le plus rapidement possible avec le service de planification des chargements (010-4608800) afin de déplacer le rendez-vous. Ceci permet d'éviter les ralentissements pour les autres chauffeurs, et cela augmente les chances de trouver un créneau horaire alternatif qui convient.

# Changement du créneau horaire

Cliquer sur une case correspondant à une de vos réservations dans le planning des créneaux horaires fait apparaître un écran avec les informations détaillées sur cette réservation. Appuyer sur le bouton « libérer le créneau horaire » à droite en bas permet d'annuler le rendez-vous planifié. L'ordre apparaît alors à nouveau dans la liste des ordres non réservés et peut à nouveau être introduit dans un autre créneau horaire.

Il n'est pas possible de conserver l'heure originale pour un autre ordre.

# Annulation d'un ordre

Un transporteur doit lui-même annuler un ordre / un créneau horaire réservé s'il apparaît qu'il ne peut pas / plus transporter ce chargement lui-même. Ceci s'effectue en 2 étapes :

- Annuler le créneau horaire réservé en appuyant sur le bouton « libérer le créneau horaire » à côté de la réservation concernée dans le planning des créneaux horaires. Le rendezvous du planning a maintenant expiré.
- 2. Annuler l'ordre en appuyant sur le bouton « annuler l'ordre ». L'ordre disparaît maintenant de l'aperçu des ordres non réservées.

# **Réservations Vopak**

Parfois à la demande du client, Vopak a déjà réservé directement un rendez-vous dans le planning. Ces réservations peuvent être introduites par le transporteur concerné et apparaissent directement dans l'aperçu du planning avec une case en blanc « réservation Vopak » et à numéro de référence. Ces ordres réservés par Vopak ne peuvent pas être modifiés par le transporteur. Pour les modifier il est nécessaire de prendre contact avec le client / le service d'autoplanification camions citernes de Vopak

Contact

- ➡ En cas de problème lors du retrait d'ordres il est toujours préférable de prendre d'abord contact avec le donneur d'ordre. Celui-ci doit toujours fournir aux transporteurs le code produit et le numéro de référence corrects.
- Si vous avez encore des questions sur la réservation de créneaux horaires pour le terminal, vous pouvez prendre contact avec le service de planification auto-chargement des camions-citernes : 010-4608800.